53-1000571-01 November 2007

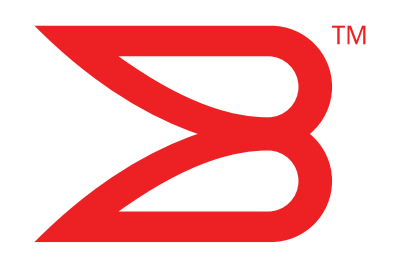

# Brocade 4424 Blade Server SAN I/O Module

# **Hardware Reference Manual**

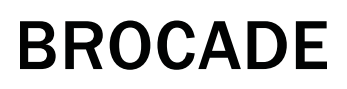

Download from Www.Somanuals.com. All Manuals Search And Download.

Copyright © 2007 Brocade Communications Systems, Inc. All Rights Reserved.

Brocade, the Brocade B weave logo, Fabric OS, File Lifecycle Manager, MyView, Secure Fabric OS, SilkWorm, and StorageX are registered trademarks and the Brocade B wing logo, SAN Health, and Tapestry are trademarks of Brocade Communications Systems, Inc., in the United States and/or in other countries. FICON is a registered trademark of IBM Corporation in the U.S. and other countries. All other brands, products, or service names are or may be trademarks or service marks of, and are used to identify, products or services of their respective owners.

Notice: This document is for informational purposes only and does not set forth any warranty, expressed or implied, concerning any equipment, equipment feature, or service offered or to be offered by Brocade. Brocade reserves the right to make changes to this document at any time, without notice, and assumes no responsibility for its use. This informational document describes features that may not be currently available. Contact a Brocade sales office for information on feature and product availability. Export of technical data contained in this document may require an export license from the United States government.

The authors and Brocade Communications Systems, Inc. shall have no liability or responsibility to any person or entity with respect to any loss, cost, liability, or damages arising from the information contained in this book or the computer programs that accompany it.

The product described by this document may contain "open source" software covered by the GNU General Public License or other open source license agreements. To find-out which open source software is included in Brocade products, view the licensing terms applicable to the open source software, and obtain a copy of the programming source code, please visit <a href="http://www.brocade.com/support/oscd">http://www.brocade.com/support/oscd</a>.

#### **Brocade Communications Systems, Incorporated**

Corporate Headquarters Brocade Communications Systems, Inc. 1745 Technology Drive San Jose, CA 95110 Tel: 1-408-333-8000 Fax: 1-408-333-8101 Email: info@brocade.com

European and Latin American Headquarters Brocade Communications Switzerland Sàrl Centre Swissair Tour A - 2ème étage 29, Route de l'Aéroport Case Postale 105 CH-1215 Genève 15 Switzerland Tel: +41 22 799 56 40 Fax: +41 22 799 56 41 Email: emea-info@brocade.com

#### **Document History**

| Title                     | Publication Number | Summary of Changes | Date          |
|---------------------------|--------------------|--------------------|---------------|
| Hardware Reference Manual | 53-1000571-01      | New document       | November 2007 |

Asia-Pacific Headquarters Brocade Communications Singapore Pte. Ltd. 9 Raffles Place #59-02 Republic Plaza 1 Singapore 048619 Tel: +65-6538-4700 Fax: +65-6538-0302 Email: apac-info@brocade.com

#### About this document

|           | How this document is organized v                                                                                                    |
|-----------|----------------------------------------------------------------------------------------------------|
|           | Supported hardware and softwarev                                                                                                    |
|           | What's new in this document                                                                                                    |
|           | Document conventions                                                                                                    |
|           | Additional information                                                                                                    |
|           | Getting technical helpviii                                                                                                    |
|           | Document feedbackix                                                                                                    |
| Chapter 1 | Introducing the SAN I/O Module                                                                                                    |
|           | Dual function and access gateway configurations       1         Determining module configuration       1                                                                                                    |
|           | Features.2Full Fabric Switch mode.2Access Gateway mode.3Ports on Demand (POD)3                                                                                                    |
|           | Hardware Description4Port side4Nonport side5Labeling6SFPs6                                                                                                    |
|           | ISL trunking groups6                                                                                                    |
|           | Optional features7                                                                                                    |
|           | Unpacking and installing the SAN I/O Module $\ldots \ldots .7$                                                                                                    |
|           | Cabling guidelines8                                                                                                    |
| Chapter 2 | Configuring the SAN I/O Module                                                                                                    |
|           | Items required                                                                                                    |
|           | Modify the SAN I/O Module IP address       10         Using the SAN I/O Module CLI to set the IP address       10         Using the CMC CLI to set the IP address       11         Using the CMC GUI to set the IP address       12 |
|           | Connecting the SAN I/O Module to the Ethernet network13                                                                                                    |
|           | Connecting the SAN I/O Module to the fabric                                                                                                    |
|           | Changing from Fabric Switch mode to Access Gateway mode $\dots 15$                                                                                                    |

|            | Changing from Access Gateway Mode to Fabric Switch Mode1<br>Notes         | L7<br>L7       |
|------------|---------------------------------------------------------------------------|----------------|
|            | Activating Ports on Demand (POD)1<br>Activating ports with a POD license1 | L7<br>L8       |
|            | Connecting to the SAN I/O Module Using Web Tools1                         | .8             |
| Chapter 3  | Operating the SAN I/O Module                                              |                |
|            | Interoperability                                                          | _9<br>_9<br>20 |
|            | Accessing the SAN I/O Module2                                             | 20             |
|            | Interpreting POST results2                                                | 21             |
|            | Interpreting LED activity                                                 | 22<br>23       |
|            | Removing and replacing the SAN I/O Module2                                | 23             |
| Appendix A | SAN I/O Module specifications                                             |                |
|            | Access Gateway Mode default port mapping2                                 | 25             |
|            | Processor and memory specifications2                                      | 25             |
|            | Weight and physical dimensions2                                           | 26             |
|            | Facility requirements2                                                    | 26             |
|            | Architectural specification2                                              | 27             |
|            | Supported HBAs2                                                           | 27             |
|            | Fibre Channel standards compliance2                                       | 27             |
|            | Regulatory compliance                                                     | 28<br>28       |
|            | MIC Statement (Republic of Korea)                                         | 28             |
|            | BSMI statement (Republic of Taiwan)2                                      | 29             |
|            | CE statement                                                              | 30             |
|            | Laser compliance                                                          | 30             |
|            | Environmental regulation compliance                                       | 31             |
|            | China RoHS                                                                | 31<br>33       |

Index

This document is a hardware reference manual, written for SAN administrators who are using any Blade Server that supports the Brocade 4424 Blade Server Fibre Channel SAN I/O Module. It provides the information needed to understand the installation, configuration, and maintenance of the Brocade 4424 SAN I/O Module.

#### NOTE

Through this document, the Brocade 4424 SAN I/O Module is referred to as the SAN I/O Module.

## How this document is organized

This document is organized to help you find information that you need as quickly as possible. The document contains the following components:

- Chapter 1, "Introducing the SAN I/O Module," describes the SAN I/O Module and explains its basic concepts and features. This chapter also provides instructions for unpacking the SAN I/O Module from its shipping container, references to the appropriate publication for installing the module into the Blade Server Enclosure, and Fibre Channel port cabling guidelines.
- Chapter 2, "Configuring the SAN I/O Module" describes how to change the SAN I/O Module's IP address, connect the module to the Ethernet network and fabric, change between Access Gateway and fabric switch modes, activate Ports on Demand (POD), and connect to the SAN I/O Module using Web Tools.
- Chapter 3, "Operating the SAN I/O Module," provides details about operating and replacing a 4424 Module.
- Appendix A, "SAN I/O Module specifications," is a product specification reference.

## Supported hardware and software

This document includes information specific to the Brocade 4424 SAN I/O Module running Brocade Fabric OS. For more information about the Fabric OS supported by this product, refer to the related publications on the Brocade Family Documentation CD-ROM shipped with the SAN I/O Module.

## What's new in this document

This is a new document. For further information, see the *Brocade release notes* for the Fabric OS released with this product.

# **Document conventions**

This section describes text formatting conventions and important notices formats.

## **Text formatting**

The narrative-text formatting conventions that are used in this document are as follows:

| bold text          | Identifies command names<br>Identifies GUI elements<br>Identifies keywords and operands<br>Identifies text to enter at the GUI or CLI |
|--------------------|----------------------------------------------------------------------------------------------------|
| <i>italic</i> text | Provides emphasis<br>Identifies variables<br>Identifies paths and Internet addresses<br>Identifies document titles                    |
| code <b>text</b>   | Identifies CLI output<br>Identifies syntax examples                                                                                   |

For readability, command names in the narrative portions of this guide are presented in mixed letter case: for example, **switchShow**. In actual examples, command letter case is often all lowercase. Otherwise, this manual specifically notes those cases in which a command is case sensitive.

## Notes, attention, caution, and danger

The following notices appear in this document.

#### NOTE

A note provides a tip, emphasizes important information, or provides a reference to related information.

#### ATTENTION

An attention alerts you to potential damage to hardware, firmware, software or data.

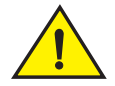

#### CAUTION

A caution alerts you to potential injury to personnel.

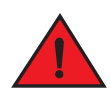

#### DANGER

A danger alerts you to potential lethal injury to personnel.

For definitions of SAN-specific terms, visit the Storage Networking Industry Association online dictionary at *http://www.snia.org/education/dictionary*.

# **Additional information**

This section lists additional Brocade and industry-specific documentation that you might find helpful.

## **Brocade resources**

The following related documentation is provided on the Brocade Family Documentation and Brocade 4424 Documentation CD-ROMs packaged with the SAN I/O Module and on the Brocade Web site, through Brocade Connect.

#### NOTE

Go to *http://www.brocade.com* and click **Brocade Connect** to register at no cost for a user ID and password.

#### Fabric OS

- Fabric OS Administrator's Guide
- Fabric OS Command Reference Manual
- Fabric OS MIB Reference Manual
- Fabric OS System Error Message Reference Manual
- Access Gateway Administrator's Guide
- SAN TECH NOTE Preparing to Install the Brocade Access Gateway

#### Fabric OS Optional Features

- Web Tools Administrator's Guide
- Fabric Watch Administrator's Guide

#### Brocade 4424 Blade Server Fibre Channel SAN I/O Module

- Brocade 4424 Blade Server Fibre Channel SAN I/O Module Hardware Reference Manual (this document).
- Brocade 4424 QuickStart Guide.
- Brocade release notes for Fabric OS version supported by the Brocade 4424.

For practical discussions about SAN design, implementation, and maintenance, you can obtain *Building SANs with Brocade Fabric Switches* through:

#### http://www.amazon.com

For additional Brocade documentation, visit the Brocade SAN Info Center and click the Resource Library location:

#### http://www.brocade.com

Release notes are available on the Brocade Connect Web site and are also bundled with the Fabric OS firmware.

## **Optional brocade features**

Optional Brocade features include:

#### **Advanced Performance Monitoring**

Enables more effective end-to-end SAN performance analysis to enhance performance tuning, increase productivity, optimize resource utilization, and reduce costs.

#### **Extended Fabrics**

Supports the reliable, high-speed connectivity of Brocade switches over dark fiber or Dense Wave Division Multiplexing (DWDM) equipment at distances up to 500 kilometers to enhance business continuance operations.

#### **Fabric Watch**

Continuously monitors SAN fabrics for potential faults based on thresholds set for a variety of SAN fabric elements and events—automatically alerting administrators to potential problems before they become costly failures.

#### **ISL Trunking**

Optimizes the performance and availability of SAN fabrics while simplifying ISL management. Two 4 Gbit/sec Brocade switches can automatically group up to eight ISLs into a single logical "trunk," with a total throughput of up to 32 Gbit/sec.

## Other industry resources

For additional resource information, visit the Technical Committee T11 Web site. This Web site provides interface standards for high-performance and mass storage applications for Fibre Channel, storage management, as well as other applications:

http://www.t11.org

For information about the Fibre Channel industry, visit the Fibre Channel Industry Association Web site:

http://www.fibrechannel.org

# **Getting technical help**

Contact your SAN I/O Module support supplier for hardware, firmware, and software support, including product repairs and part ordering. To expedite your call, have the following information available:

- 1. General Information
  - Technical Support contract number, if applicable
  - SAN I/O Module model
  - SAN I/O Module operating system version
  - Error numbers and messages received
  - supportSave command output
  - Detailed description of the problem and specific questions

- Description of any troubleshooting steps already performed and results
- Serial console and Telnet session logs
- syslog message logs
- 2. SAN I/O Module Serial Number

The SAN I/O Module serial number and corresponding bar code are provided on the serial number label attached to the module. Following is an example of a serial number and barcode:

#### FT00X0054E9

#### 

- 3. World Wide Name (WWN). Use the CLI wwn or switchShow commands to display the WWN.
- 4. Software licenses. Use the CLI licenseldShow command to display the list of licenses and corresponding license IDs available on the unit.

# **Document feedback**

Because quality is our first concern at Brocade, we have made every effort to ensure the accuracy and completeness of this document. However, if you find an error or an omission, or you think that a topic needs further development, we want to hear from you. Forward your feedback to:

#### documentation@brocade.com

Provide the title and version number and as much detail as possible about your comment, including the topic heading and page number and your suggestions for improvement.

Chapter

The Brocade 4424 is a 24-port Fibre Channel module with 8 external ports and 16 internal ports designed for installation in a Dell PowerEdge M1000e Blade Server Enclosure. The product ships with 12 ports enabled and can be upgraded to 24 ports through Ports on Demand (POD) licensing. These ports support link speeds up to 4Gbit/sec.

# Dual function and access gateway configurations

The SAN I/O Module ships in one of two configurations:

- Dual Function configuration. In this configuration, the SAN I/O Module operates in Standard Full Fabric Switch mode by default. The module can also operate in Access Gateway mode.
- Access Gateway configuration. In this configuration the SAN I/O Module operates exclusively in Access Gateway mode. Access Gateway simplifies SAN deployment by using NPIV. NPIV provides Fibre Channel switch functions that improve SAN I/O Module scalability, manageability, and interoperability. For more information on Access Gateway, refer to the following:
  - For a list of SAN I/O Module F\_Ports mapped to N\_Ports in the SAN I/O Module as shipped from the factory, refer to "Access Gateway Mode default port mapping" on page 25.
  - For general information and details on using Access Gateway, refer to the Brocade Access Gateway Administrator's Guide.
  - Since Access Gateway relies on NPIV technology for its connection to the edge fabric you
    may have to prepare the edge fabric before connecting it to Access Gateway. Please refer
    to the SAN TECH NOTE Preparing to Install the Brocade Access Gateway for specific
    instructions.

#### NOTE

When shipped in Access Gateway configuration, a Switch (Fabric) license is required to operate the module in Standard Full Fabric Switch mode.

#### NOTE

Access Gateway cannot be connected directly into an array; it requires a fabric to support NPIV.

## Determining module configuration

The factory configuration type is identified by the part number on a label attached to the module. Refer to Figure 3 on page 5 for label location.

 If the part number is DL-4424-0001, then the SAN I/O Module is configured in Standard Full Fabric Switch mode. Note that Full Fabric Switch mode is the default setting when shipped from the factory. Access Gateway mode can also be enabled on this module. • If the part number is DL-4424-0002, then the SAN I/O Module is configured to run exclusively in Access Gateway mode. To operate in Full Fabric Switch mode, you must have a Switch license.

You may also use the CLI **licenseshow** command to determine whether the module is Dual Function (Switch/Access Gateway), or single-function Access Gateway. This command displays current license keys, along with a list of licensed products enabled by these keys. A Dual Function (Switch/Access Gateway) module should have a "Fabric license" in the command output.

# **Features**

Features available on the SAN I/O Module depend on whether the module is configured in Access Gateway or Standard Full Fabric Switch mode.

## **Full Fabric Switch mode**

The SAN I/O Module has the following features:

- Up to 8 external autosensing (1, 2, and 4 Gbit/sec) Fibre Channel ports. These are universal and self-configuring ports are capable of becoming one of the following port types:
  - F\_Port (fabric enabled)
  - FL\_Port (fabric loop enabled)
  - E\_Port (expansion port)

These ports are capable of Brocade ISL Trunking with appropriate licensing.

- Up to 16 internal backplane F\_Ports. Each port is capable of automatic negotiation to the highest common speed of all connected devices at 4 Gbit/sec.
- Dynamic ports on demand, which allows any port to be activated as needed based on available licenses.
- Frame filtering that augments the hardware zoning capabilities of the Brocade ASIC, which implements hardware zoning at the port level of the SAN I/O Module.
- Brocade ASIC expanded capabilities, including World Wide Name (WWN) and device-level zoning.
- Hardware zoning, implemented by means of a firmware-accessible table per output port.
- Extensive diagnostics and monitoring capabilities.
- Unicast and broadcast data traffic support.
- Up to eight SWL small form-factor pluggable (SFP) optical transceivers.

#### NOTE

The SAN I/O Module ships with four 4 Gbit/sec SFPs. If you purchase a POD license, you will receive an additional four SFPs.

- One serial console port on the front panel (RJ45 connector).
- The following light-emitting diodes (LEDs) for each external port.
  - One green/amber LED to indicate status for each port.
  - One green/amber LED to indicate link speed for each port.

If dark, the port is unlicensed.

- The following system LEDs:
  - One green power LED to indicate module power-on.
  - One green/amber LED to indicate module status.
  - One blue, identify module and flash blue to locate module.

See "Interpreting LED activity" on page 22 for details about the SAN I/O Module LEDs.

## Access Gateway mode

- Up to 8 autosensing (1, 2, and 4 Gbit/sec) Fibre Channel ports. These are universal and self-configuring ports capable of becoming:
  - F\_Port (fabric enabled)
  - N\_Port (fabric enabled)
- Up to 16 internal backplane F\_Ports. Each port is capable of automatic negotiation to the highest common speed.of all connected devices at 4 Gbit/sec.
- Dynamic ports on demand, which allows any port to be activated as needed based on available licenses.
- Up to eight SWL small-form-factor pluggable (SFP) optical transceivers.

#### NOTE

The SAN I/O Module ships with four 4 Gbit/sec SFPs. If you purchase a POD license, you will receive an additional four SFPs.

- One serial console port on the front panel (RJ45 connector).
- The following light-emitting diodes (LEDs) for each external port:
  - One green/amber LED to indicate status for each port.
  - One green/amber LED to indicate link speed for each port

If dark, the port is unlicensed.

- The following system light-emitting diodes (LEDs):
  - One green power LED to indicate module power-on.
  - One green/amber LED to indicate module status.
  - One blue, identify module and flash blue to locate module.

See "Interpreting LED activity" on page 22 for details about the SAN I/O Module LEDs.

## Ports on Demand (POD)

The SAN I/O Module ships with 12 active ports. You can allocate a POD license to activate 12 additional ports. The SAN I/O Module supports two licensing methods: static and dynamic (module default).

• For Dynamic POD, 12 licenses are available for the first 12 active ports. Ports 17 and 18 are licensed at the factory. The remaining 10 licenses are assigned to active ports as required. Once licenses are issued, they can be moved from one port to another, making port licensing more flexible.

 For static POD, Table 1 shows the base internal and external ports that are licensed, as well as the additional 12 ports that can be activated with a POD license. For details about activating and deactivating additional ports when you have POD licensing, refer to "Activating Ports on Demand (POD)" on page 17.

| TABLE 1 | Ports available |
|---------|-----------------|
|---------|-----------------|

| Port Licensing | External Ports     | Internal Ports                       |
|----------------|--------------------|--------------------------------------|
| Base           | 17, 18, 19, and 20 | 1, 2, 3, 4, 5, 6, 7, and<br>8        |
| POD            | 0, 21, 22, and 23  | 9, 10, 11, 12, 13, 14,<br>15, and 16 |

# **Hardware Description**

This section describes the physical SAN I/O Module as shipped from the factory. For specifications, such as installed memory, weight and physical dimensions, facility requirements, architectural specifications, and regulatory compliance, refer to Appendix A, "SAN I/O Module specifications"

## Port side

Externally accessible ports and LEDs are on the port side of the SAN I/O Module. The port side faces out when the SAN I/O Module is inserted into the I/O bay of the Blade Server enclosure. Figure 1 details the port side. For a complete description of the locations and interpretations of these LEDs, see "Interpreting LED activity" on page 22.

Access the I/O module handle at the front of the port side of the SAN I/O Module. By lifting the handle's release latch, you can open the handle to remove and insert the unit from the Blade Server Enclosure.

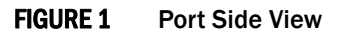

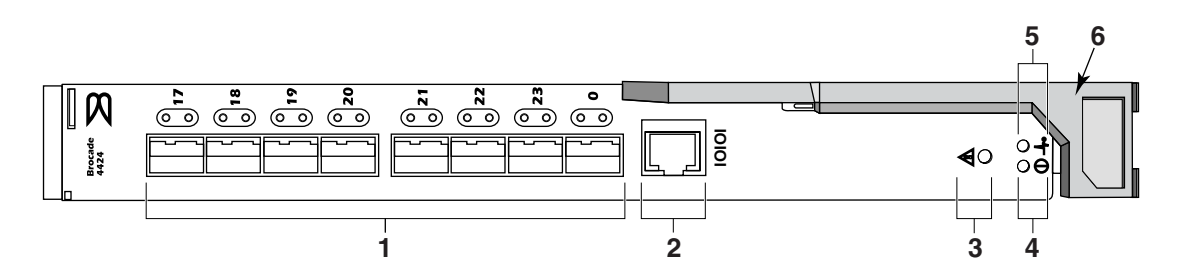

- 1. Ports with port status and port speed LEDs
- 2. RJ45 console port
- 3. SAN I/O Module status LED
- 4. Power status LED
- 5. Server management LED
- 6. SAN I/O Module handle

The nonport (SAN I/O Module status) LEDs, shown as item 3 of Figure 1, display SAN I/O Module-level information as shown in Figure 2.

#### FIGURE 2 Other Status LEDs

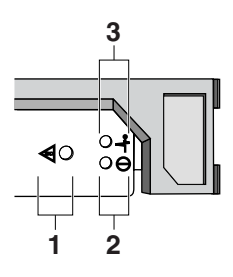

- 1 SAN I/O Module status LED
- 2 Power status LED
- 3 Server Management LED

## Nonport side

The nonport side of the SAN I/O Module (shown in Figure 3) is seated into the enclosure. You do not need to line up the SAN I/O Module as it will seat correctly when the insertion arm is closed.

When the SAN I/O Module is inserted, the backplane connectors activate a connection port, allowing the SAN I/O Module to be configured in the Blade Server Enclosure.

#### FIGURE 3 Nonport Side, Viewed from Top

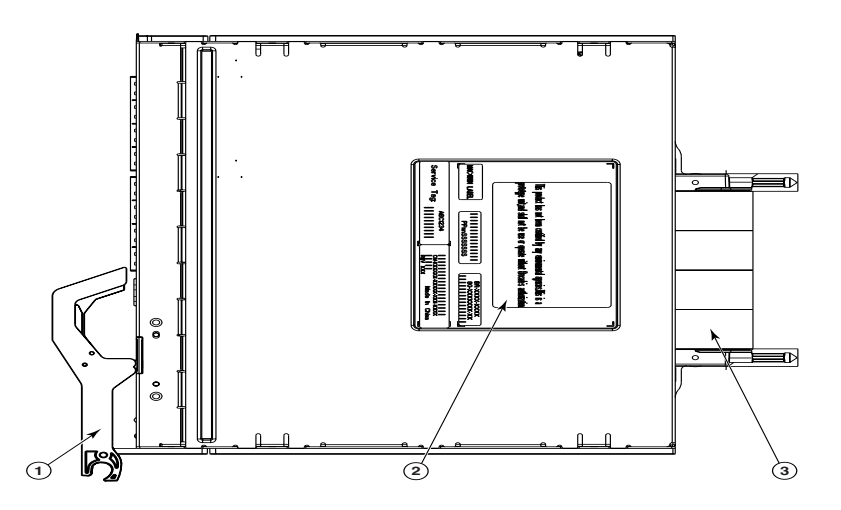

- 1. I/O module handle. Lifting the handle's release latch opens the handle to install and remove the module from the Blade Server Enclosure.
- 2. Product label including serial number.
- 3. Connectors

## Labeling

Figures 3 shows the labels appearing on the SAN I/O Module. A second serial label is located beneath the insertion arm on the enclosure (visible only when the arm is extended).

To extend the insertion arm, gently squeeze the release tab (top-to-bottom) and pull outward.

## SFPs

The SAN I/O Module was designed to work with small form-factor pluggable (SFP) optical modules and ships with up to eight SWL SFPs.

#### NOTE

The SAN I/O Module ships with four 4 Gbit/sec SFPs. If you purchase a POD license, you will receive an additional four SFPs.

SFPs provide optical connections to external devices for both SWL and LWL connections. Replace SFPs with a new pluggable unit rather than replacing the SAN I/O Module. Refer to the manufacturer's instructions when installing SFPs.

"Removing and replacing the SAN I/O Module" on page 23 provides details about removing SFPs from the SAN I/O Module.

For a complete list of SFPs and other interoperable hardware, visit the Brocade Connect Web site at: *http://www.brocadeconnect.com* and follow the links to the latest compatibility matrix. From the main page, select **Technical Resource Center**, then **Documentation Library**. Finally, choose **Compatibility and Scalability Information**.

# **ISL trunking groups**

Brocade ISL Trunking is optional software that allows you to create trunking groups of ISLs between adjacent switches.

If your SAN I/O Module has a Brocade ISL Trunking license, external ports can be used as a trunking group. Ports that can be used within the same trunking group are color-coded on the SAN I/O Module's port side for easy identification.

The external ports are divided into two equal groups:

- 1. Ports 17, 18, 19, and 20
- 2. Ports 21, 22, 23, and 0

#### NOTE

Only the external ports are available for trunking.

The external ports can form 2-port trunks, 3-port trunks, or a 4-port trunk. For details about Brocade ISL Trunking, see the *Brocade Fabric OS Procedures Guide*.

# **Optional features**

The SAN I/O Module supports the following optional software, which is activated with the purchase of the corresponding license key. Applicable options depend on whether the SAN I/O Module operates in Switch or Access Gateway mode.

**Brocade Fabric Watch** 

Scripting Toolkit

**Brocade Secure Fabric OS** 

Port on Demand (POD) licensing

Support for Brocade Fabric Access API and API

## **Full Fabric Switch Mode**

- Brocade Advanced Web Tools<sup>1</sup>
- Brocade Advanced Zoning<sup>1</sup>
- Brocade ISL Trunking
- Brocade Advanced Performance
   Monitoring
- 1. included with the SAN I/O Module

## **Access Gateway Mode**

- Fabric/Switch License
- Brocade ISL Trunking (check for availability)

For detailed information on any of these features, refer to the Brocade Fabric OS Administrator's Guide.

# Unpacking and installing the SAN I/O Module

If the SAN I/O Module is installed in the Blade Server Enclosure that is shipped to you, skip this section. This section applies when installing a new module in an empty bay or replacing an existing SAN I/O Module.

#### NOTE

The SAN I/O Module is designed to work only in I/O bays B1/B2 and C1/C2 of the Dell M1000e Blade Server Enclosure. Make sure to comply with installation requirements in the Blade Server Enclosure *Hardware Owner's Manual*.

Perform the following steps to remove the SAN I/O Module from its shipping package.

1. Open the shipping box and inspect the contents, making sure that nothing is missing or damaged.

Do not insert a damaged SAN I/O Module into the Blade Server Enclosure. If the SAN I/O Module appears to be damaged, contact your sales representative before proceeding.

2. Remove the cardboard accessory tray from on top of the SAN I/O Module.

This tray contains the documentation, regulatory statements, product information guide, and Documentation CD.

3. Remove the SAN I/O Module from the box.

The protective foam ends will slide out with the SAN I/O Module.

Download from Www.Somanuals.com. All Manuals Search And Download.

4. Remove the foam ends from the SAN I/O Module.

- 5. Be sure that you have taken the necessary precautions for electrostatic sensitivity; then break the seal warning.
- 6. Slide the SAN I/O Module out of the antistatic sleeve and inspect it carefully for any obvious defects or shipping damage.
- 7. Locate the label that specifies the part number for the SAN I/O Module. Make a note of the part number because the part number indicates whether the SAN I/O Module was configured at the factory in Access Gateway or Standard Full Fabric Switch mode. (More information on Access Gateway and Full-Fabric Switch mode is provided in Chapter 2, "Configuring the SAN I/O Module".)
  - If the part number is DL-4424-0003, then the SAN I/O Module is configured in Access Gateway mode.
  - If the part number is DL-4424-0001, then the SAN I/O Module is configured in Full Fabric Switch mode. Note that Full Fabric Switch mode is the default factory setting when the module is licensed for Dual Function mode. With Dual Function mode, you can enable the module for Access Gateway or Full Fabric Switch mode.
- 8. For complete instructions to install the SAN I/O Module into the Blade Server Enclosure, refer to the section on installing an I/O module in the Blade Server Enclosure *Hardware Owner's Manual*.

# **Cabling guidelines**

After modifying the SAN I/O Module's IP address and domain name (if Module is in Fabric Switch mode), we recommend that you cable all external ports to fabric connections before bringing the SAN I/O Module online. Refer to Chapter 2, "Configuring the SAN I/O Module," for steps on modifying the IP address.

Begin by cabling ports 17, 18, 19, 20, 21, 22, 23, and 0. Ports 17 and 18 are licensed at the factory as part of Dynamic Ports On Demand (DPOD). By cabling these ports first, you will not need to move licenses to other ports you may have cabled.

Chapter

Use procedures in this chapter to configure the SAN I/O Module to operate on a network and fabric. Also provided are steps to change the Module's operating mode (Full Fabric Switch and Access Gateway modes), activating Ports on Demand (POD), and connecting to the SAN I/O Module using Web Tools.

#### NOTE

The SAN I/O Module is configured at the factory for either Access Gateway mode or Dual Function mode. Dual Function mode allows you to configure the module for either Access Gateway or Standard Full-Fabric Switch mode. For more information, refer to "Dual function and access gateway configurations" on page 1.

This chapter provides configuration procedures that use SAN I/O Module Command Line Interface (CLI) and the Web Tools application. For details refer to the *Web Tools Administrator's Guide*, *Access Gateway Administrator's Guide*, and *Fabric OS Command Reference Manual*. If the same operation can be performed using the Blade Server Enclosure's Chassis Management Controller (CMC) application, use that application instead.

## **Items required**

The following items are required for configuring and connecting the SAN I/O Module for use in a network and fabric:

- The SAN I/O Module installed in a Blade Server Enclosure. For instructions, refer to the steps on installing an I/O module in the *Hardware Owner's Manual* for the Blade Server Enclosure.
- If required, management workstation (computer) that has a terminal emulator (such as HyperTerminal) or a keyboard, video, and mouse (KVM) device. Note that this is only required if not changing the SAN I/O Module IP address through the Blade Server Enclosure GUI or CLI management programs.
- An unused IP address and corresponding subnet mask and gateway address unless DHCP is used.
- If required, a serial cable to connect to the SAN I/O Module serial console port. Note that this is only required if not changing the SAN I/O Module IP address through the Blade Server Enclosure GUI or CLI management programs.
- SFP transceivers and compatible fibre cables, as required.
- Access to an FTP server for backing up the SAN I/O Module configuration.
- Access to these publications:
  - Blade Server Enclosure Hardware Owner's Manual
  - Blade Server Enclosure Configuration Guide
  - Fabric OS Command Reference Manual
  - SAN TECH NOTE Preparing to Install the Brocade Access Gateway

- Access Gateway Administrator's Guide
- Web Tools Administrator's Guide

# Modify the SAN I/O Module IP address

By default, the IP address for the SAN I/O Module is configured as 10.77.77.77 with a default Ethernet subnetmask of 255.255.255.0.

Reset the IP address using three methods. If the IP values are set using either of these methods, the IP values are stored on the SAN I/O Module.

- SAN I/O Module Command Line Interface (CLI).
- Blade Server Enclosure CMC CLI.
- Blade Server Enclosure CMC graphical user interface (GUI).

#### ATTENTION

Do not connect the SAN I/O Module to the internal network until the IP address is correctly set for your Ethernet network requirements.

#### NOTE

It is recommended that you set the IP address using the Blade Server Enclosure CMC GUI application because this enables centralized management of the SAN I/O Module.

## Using the SAN I/O Module CLI to set the IP address

Use the following tasks to change the IP address on the SAN I/O Module using the Module's CLI.

#### Task 1: Establish a terminal session with the SAN I/O Module

Use these steps to establish a terminal emulation session between the SAN I/O Module and a Blade Server Enclosure management workstation used for managing the I/O Module. Once this session is established, you can log into the Module and use its CLI commands to manage the module.

- Connect a serial cable between the serial console port on the SAN I/O Module and a Blade Server Enclosure management workstation that can establish a terminal emulation session with the SAN I/O Module. For instructions, refer to *Configuration Guide* for your Blade Server enclosure.
- 2. Disable any serial communication programs that are running on the workstation.
- Using a terminal emulator application (such as HyperTerminal on a PC or TERM in a LINUX or UNIX environment), establish a terminal session to the SAN I/O Module from the management workstation. You will use this connection if you want to reset the module's IP address using CLI commands and perform other configuration tasks.

For Windows 95, 98, 2000, XP or NT

- a. Click Start and select Programs -> Accessories -> Communications.
- b. Select Hyperterminal and enter a name for the connection.

2

- c. From the Hyperterminal window, click the **Connect** drop-down menu and select an available COM port.
- d. Click OK.
- e. From the COM Port Properties window, select the following configuration values:
  - Bits per second: 9600
  - Databits: 8
  - Parity: None
  - Stop bits: 1
  - Flow Control: None

#### For LINUX or UNIX

a. Enter the following at the command prompt:

tip /dev/ttyb -9600

- b. When the terminal application stops reporting information, press **Enter** to display the login prompt.
- c. Log in using the default administrative account

Login: admin

Password: password

d. When prompted either change the administrative password, or press Ctrl-C to bypass.

#### Task 2: Changing the IP address

- 1. Verify that the SAN I/O Module has completed POST. When POST is complete, the port status and SAN I/O Module power and status LEDs return to a standard healthy state.
- 2. Enter the CLI ipAddrSet command.

Follow on-screen instructions and supply the correct information, as shown in the following example.

```
switch:admin> ipaddrset
Ethernet IP Address [10.77.77.77]:10.32.53.47
Ethernet Subnetmask [255.255.255.0]:255.255.240.0
Fibre Channel IP Addresss [none]:
Fibre Channel Subnetmask [none]:
Gateway IP Address [0.0.0.0]:10.32.48.1
DHCP [Off]:
IP address is being changed...Done.
```

3. Enter ipAddrShow at the prompt to verify that the address was correctly set.

## Using the CMC CLI to set the IP address

Use the following steps to connect modify the SAN I/O Module IP address through the CMC CLI.

- 1. Establish a Telnet session to the CMC CLI.
- 2. At the command prompt, type **connect switch-x** where *x* is the bay where the SAN I/O Module is installed. For example, **switch-x** can be:

- Switch-3 for SAN I/O Module installed in bay B1.
- Switch-4 for SAN I/O Module installed in bay B2.
- Switch-5 for SAN I/O Module installed in bay C1.
- Switch-6 for SAN I/O module installed in bay C2.
- 3. At the login prompt, log in to the SAN I/O Module. The default user name is "admin" and the password is "password".
- 4. Use the appropriate CLI commands to change the IP address of the selected SAN I/O module. Refer to your Blade Server Enclosure CLI documentation.

## Using the CMC GUI to set the IP address

To change the IP address, use the following steps:

- 1. Open the CMC application's Setup tab.
- 2. Enter the new information in the IP Address, Subnet Mask, and Gateway fields as appropriate and click Apply.
- 3. To enable DHCP, select DHCP Enabled and click Apply.

#### FIGURE 4 CMC Setup Tab

| <b>Chassis Management Con</b> | troller  |                           |                     |              |              |               | Support Help Ab | out   Log Out       |
|-------------------------------|----------|---------------------------|---------------------|--------------|--------------|---------------|-----------------|---------------------|
|                               |          |                           |                     |              |              |               |                 | Dell Rack System    |
| DISTR .                       |          |                           |                     |              |              |               |                 | root ,=aministrator |
|                               | Properti | ies / Setup / Power Man   | agement             |              |              |               |                 |                     |
| Chaosia                       | Deplo    | У                         |                     |              |              |               |                 |                     |
| -CMC                          |          |                           |                     |              |              |               |                 |                     |
| + Servers                     | Cont     | figure I/O Module N       | etwork Setting:     | 8            |              |               |                 |                     |
| + VO Modules                  |          | •                         |                     |              |              |               | Print           | Refresh             |
| -Fans<br>-iKVM                |          |                           |                     |              |              |               |                 |                     |
| -Power Supplies               | Here     | you can configure I/O Mod | dules Network Setti | ngs          |              |               |                 |                     |
| Temperature Sensors           |          |                           |                     | •            |              |               |                 |                     |
|                               | Slot     | Name                      | Power State         | DHCP Enabled | IP Address   | Subnet Mask   | Gateway         |                     |
|                               | A1       | Ethernet Passthrough      | On                  |              | 0.0.0.0      | 0.0.0.0       | 0.0.0.0         |                     |
|                               | B1       | Brocade 4424              | On                  |              | 10.32.181.31 | 255.255.240.0 | 10.32.176.1     | _                   |
|                               | B2       | Brocade 4424              | On                  |              | 10.32.181.32 | 255 255 240 0 | 10.32.176.1     |                     |
|                               |          |                           |                     |              |              | · · ·         |                 |                     |
|                               |          |                           |                     |              |              |               |                 |                     |
|                               |          |                           |                     |              | Annhy        |               |                 |                     |
|                               |          |                           |                     |              | Man          |               |                 |                     |
|                               |          |                           |                     |              |              |               |                 |                     |
|                               |          |                           |                     |              |              |               |                 |                     |
|                               |          |                           |                     |              |              |               |                 |                     |
|                               |          |                           |                     |              |              |               |                 |                     |
|                               |          |                           |                     |              |              |               |                 |                     |
|                               |          |                           |                     |              |              |               |                 |                     |
|                               |          |                           |                     |              |              |               |                 |                     |
|                               |          |                           |                     |              |              |               |                 |                     |
|                               |          |                           |                     |              |              |               |                 |                     |
|                               |          |                           |                     |              |              |               |                 |                     |
|                               |          |                           |                     |              |              |               |                 |                     |
|                               |          |                           |                     |              |              |               |                 |                     |
|                               |          |                           |                     |              |              |               |                 |                     |
|                               |          |                           |                     |              |              |               |                 |                     |
|                               |          |                           |                     |              |              |               |                 |                     |
|                               |          |                           |                     |              |              |               |                 |                     |
|                               |          |                           |                     |              |              |               |                 |                     |
|                               |          |                           |                     |              |              |               |                 |                     |
| Done                          |          |                           |                     |              |              |               |                 | 10.32.181.30        |
| 50 M                          |          |                           |                     |              |              |               |                 | 10.02.101.00 m      |
|                               |          |                           |                     |              |              |               |                 |                     |

#### NOTE

Refer to the documentation for the CMC GUI application for additional detail.

Once you have successfully set the appropriate IP address of the SAN I/O Module, you can establish an Ethernet connection through the Chassis Management Controller (CMC) to a remote management workstation for any additional configuration. The management workstation must be on the same Ethernet subnet as the CMC.

#### NOTE

Ensure that the SAN I/O Module is not being modified from any other connection until configuration is complete.

# Connecting the SAN I/O Module to the fabric

#### NOTE

Refer to "Cabling guidelines" on page 8 before beginning the following procedure.

Before beginning the following steps, determine whether the SAN I/O Module is in Access Gateway or Full Fabric Switch mode. This affects the configuration process. Using the SAN I/O Module CLI, you can enter the **ag** –-**modeShow** command to determine the current operating mode.

- 1. If the SAN I/O Module is in Full Fabric Switch mode, continue with step 2 and step 3. If the Module is in Access Gateway Mode, go on to step 4.
- 2. Log onto the SAN I/O Module through a Telnet connection, using the admin account.
- 3. Modify the domain ID if required using SAN I/O Module CLI commands.

The default domain ID is 1. If the SAN I/O Module is not powered on until after it is connected to the fabric and the default domain ID is already in use, the domain ID for the new SAN I/O Module is automatically reset to a unique value. If the SAN I/O Module is connected to the fabric after it has been powered on and the default domain ID is already in use, the fabric segments.

To find the domain IDs that are currently in use, run the **fabricShow** command on another SAN I/O Module in the fabric. Identify an unused domain ID:

- a. Disable the SAN I/O Module being configured using the switchDisable command.
- b. Enter the configure command.

The command prompts display sequentially. Enter a new value or press **Enter** to accept each default value. The SAN I/O Module now has a unique domain ID and can join the fabric. Following is an example of command output.

SW48000\_155:root> configure

Data field size: (256..2112) [2112] Sequence Level Switching: (0..1) [0] Disable Device Probing: (0..1) [0] Suppress Class F Traffic: (0..1) [0] Switch PID Format: (1..2) [1]Configure... Fabric parameters (yes, y, no, n): [no] y Domain: (1..239) [1] 155 R\_A\_TOV: (4000..120000) [10000] 2

```
E_D_TOV: (1000..5000) [2000]
  WAN_TOV: (0..30000) [0]
  MAX_HOPS: (7..19) [7]
  Per-frame Route Priority: (0..1) [0]
  Long Distance Fabric: (0..1) [0]
  BB credit: (1..27) [16]
Insistent Domain ID Mode (yes, y, no, n): [no]
Virtual Channel parameters (yes, y, no, n): [no]
F-Port login parameters (yes, y, no, n): [no]
Zoning Operation parameters (yes, y, no, n): [no]
RSCN Transmission Mode (yes, y, no, n): [no]
Arbitrated Loop parameters (yes, y, no, n): [no]
System services (yes, y, no, n): [no]
Portlog events enable (yes, y, no, n): [no]
ssl attributes (yes, y, no, n): [no]
http attributes (yes, y, no, n): [no]
snmp attributes (yes, y, no, n): [no]
rpcd attributes (yes, y, no, n): [no]
cfgload attributes (yes, y, no, n): [no]
webtools attributes (yes, y, no, n): [no]
System (yes, y, no, n): [no]
```

WARNING: The domain ID will be changed. The port level zoning may be affected

c. Re-enable the SAN I/O Module by entering the switchEnable command.

#### NOTE

It could take a short time (typically a few seconds, but sometimes a little longer) for the newly added SAN I/O Module to appear in the fabric display with its newly assigned domain ID.

- 4. If you need to install SFP transceivers, install them in the external Fibre Channel ports as required.
  - a. Remove the dust plugs from the ports to be used.
  - b. If necessary, remove the end caps from the SFP.
  - c. Orient the transceiver correctly and insert it into a port until it is firmly seated and the latching mechanism clicks.

For instructions specific to the type of transceiver, refer to the transceiver manufacturer's documentation.

- d. Repeat substeps a, b, and c for the remaining ports, as required.
- 5. Connect the cables to the transceivers.

The transceivers are keyed to ensure correct orientation. If a transceiver does not install easily, ensure that it is correctly oriented and that the end caps have been removed. The cables used in trunking groups must meet specific requirements. For a list of these requirements, see the *Fabric OS Administrator's Guide*.

#### ATTENTION

A cable should not be bent to a radius less than 5.08 cm (2 inches) under full tensile load and 3.048 cm (1.2 inches) with no tensile load.

Tie wraps are not recommended for optical cables because they are easily overtightened.

- a. Orient a cable connector so that the key (the ridge on one side of connector) aligns with the slot in the transceiver.
- b. Insert the cable into the transceiver until the latching mechanism clicks. For instructions specific to cable type, refer to the cable manufacturer's documentation.
- c. Repeat for the remaining transceivers as required.
- 6. Check the LEDs to verify that all components are functional.

For information about LED patterns, see the "Interpreting LED activity" on page 22.

7. Verify the correct operation of the SAN I/O Module by typing the **switchShow** command from the workstation.

This command provides information about SAN I/O Module and port status.

- 8. Verify the correct operation of the SAN I/O Module in the fabric by typing the **fabricShow** CLI command from the workstation.
- 9. Back up the SAN I/O Module configuration to an FTP server by typing the **configUpload** command and following the prompts.

This command uploads the SAN I/O Module configuration to the server, making it available for downloading to a replacement SAN I/O Module if necessary. Brocade recommends backing up the configuration on a regular basis to ensure that a complete configuration is available for downloading to a replacement SAN I/O Module.

For specific instructions about how to back up the configuration, see the *Fabric* OS *Administrator's Guide*. The **switchShow**, **fabricShow**, and **configUpload** commands are described in detail in the *Fabric* OS *Command Reference Manual*.

# Changing from Fabric Switch mode to Access Gateway mode

If your SAN I/O Module can run in Dual Function mode and is currently configured in Standard Full Fabric Switch mode you can enable Access Gateway mode using the following instructions. You can log into the SAN I/O Module and enable Access Gateway mode using either Web Tools or the SAN I/O Module command line interface (CLI).

#### Notes

- The module ships from the factory in either Access Gateway or Dual Function mode. In Dual Function mode, you can configure the module for either Access Gateway Mode or Full Fabric Switch mode without an additional license. The module is enabled for Full Fabric Switch mode as the default. If the module comes configured in Access Gateway mode, you will need an upgrade license to change to Dual Function mode.
- Enabling Access Gateway mode is a disruptive process because the switch is disabled and rebooted. Once you enable the SAN I/O Module in Access Gateway mode, only a limited subset of Fabric OS commands are available and all fabric-related service requests are forwarded to the fabric switches. See the Access Gateway Administrator's Guide for more information.
- When you enable Access Gateway mode some fabric information is erased, such as the zone and security databases. To recover the information save the switch configuration before enabling Access Gateway mode.

2

### Web Tools

Complete the following steps to enable Access Gateway mode using Web Tools.

- 1. From the management console, open a Web browser.
- 2. Enter the IP address of the SAN I/O Module into the Address field of the Web browser. See the *Web Tools Administrator's Guide* for more information on using Web Tools.
- 3. Log into Web Tools using the default administrative account.

Login: admin

Password: password

4. From the Fabric Tree, select the SAN I/O Module.

The selected SAN I/O Module appears in the Switch View.

5. Click the Switch Admin button in the WebTools Manage taskbox.

The Switch Administration window opens.

#### NOTE

You should save the configuration file if you are converting an SAN I/O Module to Access Gateway mode. To save your current configuration, click the **Show Advanced Mode** button in the top right-hand corner of the Switch Administration window. Select the **Configure** tab, then select the **Upload/Download** tab. Enter the relevant information to upload the configuration file.

- 6. From the Switch Status section, click **Disable**.
- 7. From the Access Gateway Mode section, click Enable.
- 8. Click Apply.
- 9. When prompted, click Yes to restart the SAN I/O Module in Access Gateway mode.

The current Web Tools session closes; relaunch Web Tools after the SAN I/O Module reboots.

#### **Command Line Interface**

Complete the following steps to enable Access Gateway mode using the CLI.

1. Log in using the default administrative account.

Login: admin

Password: password

2. Enter the following command to disable Full Fabric Switch mode.

switchDisable

3. Enter the following command to save the current configuration on the SAN I/O Module.

This command is optional and is only required if you are converting an existing SAN I/O Module to Access Gateway mode.

configUpload Save

4. Enter the following command to enable Access Gateway mode:

ag --modeEnable

The SAN I/O Module automatically reboots and comes back online in Access Gateway mode using a factory default F\_Port to N\_Port mapping. You can enter the **ag** --**modeShow** command to ensure that the module is in Access Gateway mode. See the Access Gateway Administrator's Guide for more detailed configuration information.

You can also enter the **ag ––mapshow** command to display the F\_Port to N\_Port mapping. Enter **ag ––help** command to display a list of all Access Gateway actions.

# **Changing from Access Gateway Mode to Fabric Switch Mode**

If your SAN I/O Module can run in Dual Function mode and is currently configured in Access Gateway mode, you can enable the module for Standard Full Fabric Switch mode by disabling Access Gateway mode. When you do this, the module automatically reboots in Fabric Switch mode.

For complete instructions on disabling Access Gateway Mode using the CLI and joining the switch to the fabric, refer to the "Disabling Access Gateway Mode" section in the Access Gateway Administrator's Guide.

## Notes

 A license is required for Dual Function Mode, which allows you to switch between Access Gateway and Standard Full Fabric Switch Mode. If your SAN I/O Module was shipped in Access Gateway Mode, you cannot switch to Fabric Switch Mode without this license.

You can also use the CLI **licenseshow** command to determine whether the module is Dual Function (Switch), or Access Gateway. This command displays current license keys, along with a list of licensed products enabled by these keys. A Dual Function (Switch) module should have a "Fabric license" in the command output

 Disabling Access Gateway mode is disruptive because the switch is disabled and rebooted. Always back up the current configuration before enabling or disabling Access Gateway mode. Enabling Access Gateway mode clears the security and zone databases. Disabling Access Gateway mode clears the F\_Port to N\_Port mapping.

# **Activating Ports on Demand (POD)**

Ports on Demand (POD) licensing allows you to enable up to 24 ports from the initial 12 ports. Add optional POD licenses using either Brocade Web Tools or a Telnet connection; do not use the Blade Server Enclosure CMC software.

Ports on Demand is ready to be unlocked in the SAN I/O Module firmware. A POD license might be supplied with SAN I/O Module software, or you can purchase the license separately from your SAN I/O Module vendor, who will provide you with a key to unlock it.

Once you have installed the license keys, you must enable the ports. You can do so without disrupting SAN I/O Module operation, or alternatively, you can disable and re-enable the SAN I/O Module to activate all ports.

If you remove a POD License, ports that were enabled by that license are disabled.

2

## Activating ports with a POD license

You can activate ports with a POD license while the SAN I/O Module is connected to existing SANs or before connecting to an existing SAN.

For SAN I/O Modules already connected to existing storage networks:

- 1. Add the POD license using Web Tools or CLI.
- 2. Enable each newly licensed port using Web Tools or CLI.

#### NOTE

This method is non-disruptive to existing servers and storage connecting to SAN I/O Module.

For new SAN I/O Module installations, perform the following before connecting to an existing SAN.

#### ATTENTION

Do not use this method if the SAN I/O Module is operating in an existing SAN because traffic will be disrupted.

1. Disable the SAN I/O Module.

#### NOTE

If Secure Fabric OS (Secure FOS) is enabled, you cannot use Telnet or SSH to disable the module. For details about using Web Tools, refer to the *Web Tools Administrator's Guide*. For details about the CLI, see the *Fabric OS Command Reference Manual*.

- 2. Add the POD license using Web Tools or the CLI.
- 3. Enable the SAN I/O Module using Web Tools or CLI. When the SAN I/O Module is enabled, the newly-added POD ports are also enabled.

# Connecting to the SAN I/O Module Using Web Tools

Complete the following steps to connect to the SAN I/O Module using Web Tools.

1. On the management console, open a Web browser such as Internet Explorer.

The Web browser must be connected to the same network as the SAN I/O Module.

2. Enter the IP address of the SAN I/O Module in the address field and press Enter.

For more information about using Web Tools, see the Web Tools Administrator's Guide.

# Operating the SAN I/O Module

This chapter describes the operation and interoperability of the SAN I/O Module.

# Interoperability

The SAN I/O Module supports interoperability for the following functions:

•

•

- link initialization
- principal SAN I/O Module selection
- routing (FSPF)
- Simple Name Service
- state change notification
- Port negotiation

4424 Blade Server SAN I/O Module Hardware Reference Manual

53-0000571-01

The SAN I/O Module has been designed to be highly interoperable. It supports 1 Gbit/sec, 2 Gbit/sec, and 4 Gbit/sec transmit and receive rates with autonegotiation. The actual data signaling rate used on a port is automatically sensed and set to the rate supported by the device or devices attached to the port.

soft WWN zoning

translative mode (private target support on fabrics)

trunking (between two Brocade switches)

Advanced Performance Monitoring

**SNMP** facilities

If the SAN I/O Module is connected to a device, but is unable to negotiate the signaling rate, the operator can manually set the speed of each port through the management interfaces.

The SAN I/O Module is compliant with current Fibre Channel standards, including most current-generation switch N\_Ports, NL\_Ports, and E\_Ports as well as host adapters, Redundant Array of Independent Disks (RAID) storage devices, hubs, Fibre-SCSI bridge devices, and older switch families.

## **Operating system support**

Brocade Fabric OS has no specific host OS dependencies. The Fabric OS in the switches allows for any Fibre Channel-compliant device to attach to switches as long as it conforms to the standards for device login, name service, and related Fibre Channel features. The operating systems listed in Table 2 are for the host machine running Brocade management applications outside the Fabric OS, such as Fabric Manager and Enterprise Fabric Connectivity Manager (EFCM). For the latest information on operating system support for these applications, refer to the latest released versions of Fabric Manager and EFCM documentation.

| Operating System         | Version        |
|--------------------------|----------------|
| Windows 2000             | N/A            |
| Windows 2003             | N/A            |
| Windows XP               | N/A            |
| Solaris                  | 8, 9, 10       |
| Linux Red Hat Enterprise | AS 3.0, AS 4.0 |

**TABLE 2** Supported Operating Systems - Fabric Manager

| Operating System                            | Version        |
|---------------------------------------------|----------------|
| Windows 2000                                | SP4            |
| Windows 2003                                | SP1            |
| Windows XP                                  | XP2            |
| Solaris                                     | 9, 10          |
| Linux Red Hat                               | 9.0            |
| Linux Red Hat Enterprise                    | ES 3.0, ES 4.0 |
| SuSe Linux Professional Edition version 9.2 | 9.2, 9.3       |

TABLE 3 Supported Operating Systems - EFCM

# Accessing the SAN I/O Module

The SAN I/O Module is managed as a single element. It has a single IP address and appears as a separate entity to the Telnet protocol and the Simple Network Management Protocol (SNMP).

When SNMP devices send SNMP messages to a management console running SAN management software, the information is stored in a Management Information Base (MIB). The Brocade 4424 Fabric OS 4.4.1 supports the FibreAlliance Fibre Channel Management (FCMGMT) MIBs, allowing the provision of needed information to a SAN administrator.

In addition, the Brocade Fabric Access Layer (API) and the Storage Management Initiative (SMI) provide facilities for the discovery and management of physical and logical elements in a SAN. Using the Fabric Access interface to the Fabric OS, a client application can retrieve information and modify the configuration of Brocade switches in the fabric.

Secure Telnet access is available using Secure Shell (SSH), a network security protocol for secure remote login and other secure network services over an insecure network.

Brocade Web Tools management is available through a secure browser using Secure Sockets Layer (SSL). The SSL security protocol provides data encryption, server authentication, message integrity, and optional client authentication for a TCP/IP connection. Because SSL is built into all major browsers and Web servers, installing a digital certificate enables the SSL capabilities.

# **Interpreting POST results**

The power-on self test (POST) system check is performed each time the SAN I/O Module is powered on, rebooted, or reset.

#### **Example POST Output**

```
POST1: Started running Tue Nov 9 20:27:57 GMT 2004
POST1: Test #1 - Running turboramtest
POST1: Test #2 - Running centralmemorytest
POST1: Test #3 - Running cmitest
POST2: Running diagshow
POST1: Script PASSED with exit status of 0 Tue Nov 9 20:28:10 GMT 2004 took
(0:
0:13)
POST2: Started running Tue Nov 9 20:28:12 GMT 2004
POST2: Test #1 - Running camtest
POST2: Test #2 - Running txdpath
POST2: Test #3 - Running spinsilk (SERDES)
POST2: Running diagshow
POST2: Script PASSED with exit status of 0 Tue Nov 9 20:29:11 GMT 2006 took
(0:
0:59)
Initializing Ports ....
Port Initialization Completed
Enabling switch...
```

During POST, the LEDs are activated in various indicator patterns.

Perform the following steps to determine POST completion status.

 Verify that the LEDs on the SAN I/O Module indicate a healthy SAN I/O Module. LED patterns are described in "Interpreting LED activity," next.

If one or more LEDs do not display a healthy state, verify that the LEDs are not set to beacon. Use the SAN I/O Module CLI **switchShow** command or Web Tools to verify the LED state. For information about how to turn beaconing on and off, see the *Fabric OS Administrator's Guide* or the *Web Tools Administrator's Guide*.

2. Use the Blade Server Enclosure's Chassis Management Controller (CMC) GUI to verify that the SAN I/O Module is working correctly.

For details, refer to the Hardware Owner's Manual for the Blade Server Enclosure.

3. Review the system log for errors.

Any errors detected during POST are written to the system log. Access this log through the Module's CLI **errShow** command. For information about this command, see the *Fabric* OS *Command Reference Manual*. For information about error messages, see the *Fabric* OS *System Error Message Reference Manual*.

# Interpreting LED activity

Each SAN I/O Module uses LEDs to indicate status. These LEDs are shown in Figure 5.

#### FIGURE 5 LED Locations

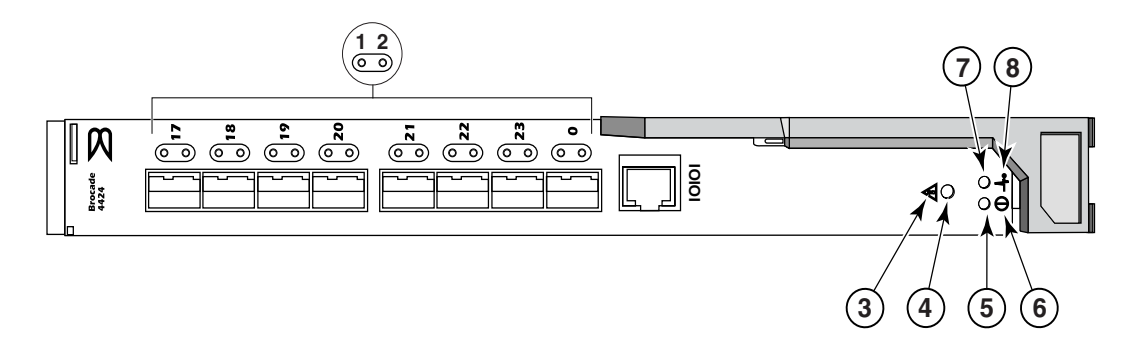

| Location                       | Indicator                    | Color       | Operation                                                                                                    |
|--------------------------------|------------------------------|-------------|----------------------------------------------------------------------------------------------------|
| 1                              | FC (external)<br>port status | green/amber | Note: LED meanings are not valid during boot, diagnostics,<br>or POST.<br>Green:<br>Off (dark): No signal carrier or unlicensed.<br>Steady: Online normal active port but no port activity.<br>Flickering: normal active port (I/O activity).<br>Slow blink: Online but segmented.<br>Fast blink: Internal loopback.<br>Amber<br>Steady: Signal present but not online.<br>Slow blink or flash: Disabled port (less than two second<br>interval).<br>Fast (rapid) blink or flash: Error or fault with port (less than<br>1/2 second interval). |
| 2                              | FC port <i>x</i> speed       | green/amber | Amber on: 4 Gbit/sec FC<br>Green on: 2 Gbit/sec FC<br>Both off (dark): 1 Gbit/sec FC                                                                                                    |
| 3 (status icon)<br>and 4 (LED) | module<br>status             | green/amber | Off:<br>SAN I/O Module is off or power supplies for the Blade Server<br>or onboard DCC have failed.<br>Green:<br>No errors and all ports are ready for use.<br>Amber:<br>Steady: Boot-up state, port(s) offline, or in reset state.<br>Blinking (green/amber): One or more environmental ranges<br>are exceeded, or error log contains diagnostic error<br>messages.<br>Note: The LED might blink during testing.                                                                                                    |

#### TABLE 4Key to Figure 5

| Location             | Indicator            | Color (Continued) | Operation (Continued)                                                                                                    |
|----------------------|----------------------|-------------------|----------------------------------------------------------------------------------------------------|
| 5 (LED) and 6 (icon) | module<br>power      | green             | Off:<br>SAN I/O Module is off or power supplies for the Blade Server<br>Enclosure or onboard DCC have failed.<br>Green: Normal operation and power supply is functioning.<br>properly. Power is supplied by the Blade Server Enclosure. |
| 7 (LED) and 8 (icon) | server<br>management | blue/amber        | Controlled by the Blade Server Enclosure's CMC. For details, refer to the <i>Hardware Owner's Manual</i> for Blade Server Enclosure.                                                                                                    |

| TABLE 4 | Key to Figure 5 (Con | tinued) |
|---------|----------------------|---------|
|---------|----------------------|---------|

## Locating the serial number

Before contacting service support, be sure to obtain the module's serial number. Use one of these methods to locate the number:

- Use the CLI and enter the **ChassisShow** command. The SAN I/O Module serial number is displayed along with other data.
- Locate the serial number on the label attached to the SAN I/O Module. Refer to Figure 3 on page 5 for location.

# Removing and replacing the SAN I/O Module

Complete the following steps to remove and replace a failed SAN I/O Module.

#### NOTE

Before beginning this procedure, ensure that you have a replacement SAN I/O Module or filler panel available because you do not want to leave the slot on the Blade Server Enclosure open for an extended period of time. The slot must be filled with either a replacement SAN I/O Module or a filler panel to maintain proper airflow.

1. Back up the SAN I/O Module configuration to an FTP server by using the Module's **configUpload** CLI command and following the prompts.

This command uploads the SAN I/O Module configuration to the server, making it available for downloading to a replacement SAN I/O Module if necessary. It is recommended to back up the configuration on a regular basis to ensure that a complete configuration is available for downloading to a replacement SAN I/O Module.

2. Stop all SAN activity requiring the ports used by the SAN I/O Module.

For details about port management, refer to your Blade Server Enclosure Hardware Owner's Manual. Verify that there is no activity by viewing the SAN I/O Module LEDs. For details about LED activity on the SAN I/O Module, see "Interpreting LED activity" on page 22.

- 3. Remove all cables from the SFP modules.
- 4. Remove the SFP modules according to the manufacturer's instructions.

Figure 6 on page 24 details the generic process for removing an SFP from a port.

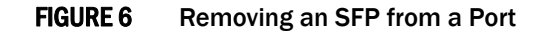

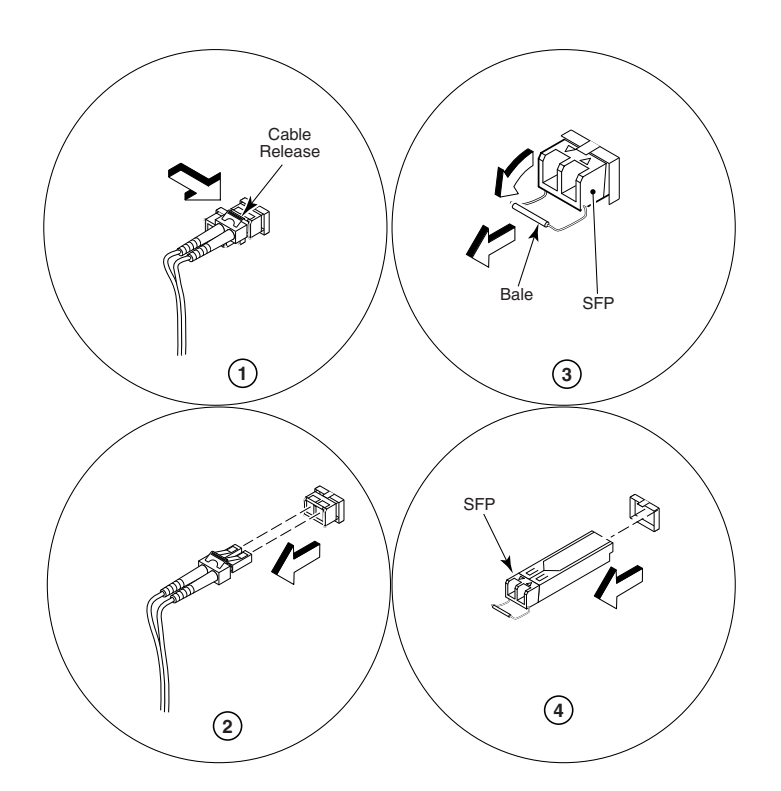

5. Refer to the *Hardware Owner's Manual* for the Blade Server Enclosure to remove and replace the SAN I/O module from the enclosure.

#### ATTENTION

If you are not replacing the SAN I/O Module, use a filler panel to fill the empty slot to maintain proper air flow. Do not leave the slot empty.

Appendix

This appendix provides product specifications and regulatory compliance as a handy reference.

# Access Gateway Mode default port mapping

The 4424 SAN I/O Module can contain 24 total ports. Of these, F\_Ports are ports 1-16 and N\_Ports are ports 0 and 17-23.

In Access Gateway mode, the SAN I/O Module F\_Ports are mapped to N\_Ports. This following lists the factory-default F\_Port to N\_Port mapping for Access Gateway mode. Since the SAN I/O Module is shipped with Dynamic Ports on Demand (DPOD) enabled, any out of the 24 ports can be enabled. Therefore this mapping applies for 12 active ports or, if POD licensing is enabled, for 24 ports. For more information on changing port mapping and managing ports in Access Gateway Mode, refer to the Access Gateway Administrator's Guide.

- 17-20 as N\_Port with failover enabled, failback enabled
- 0, 21-23 as N\_Port with failover enabled, failback enabled •
- 1, 2 mapped to 17
- 3, 4 mapped to 18
- 5, 6 mapped to 19.
- 7, 8 mapped to 20
- 9, 10 mapped to 21. •
- 11, 12 mapped to 22. •
- 13, 14 mapped to 23.
- 15, 16 mapped to 0

# **Processor and memory specifications**

The processor and memory installed in the SAN I/O Module are shown in Table 5.

| TABLE 5         Memory Specifications |                         |                                                            |  |  |  |
|---------------------------------------|-------------------------|------------------------------------------------------------|--|--|--|
| Memory Type                           |                         | Value                                                      |  |  |  |
| ]                                     | PowerPC 440GP processor | 333 MHz                                                    |  |  |  |
|                                       | SDRAM                   | 256 MB - for system memory at 64 bits wide with 8 ECC bits |  |  |  |
|                                       | Boot flash              | 4 MB                                                       |  |  |  |
| 1                                     | Compact flash           | 256 MB                                                     |  |  |  |

Manager Crasifications 

# Weight and physical dimensions

Table 6 lists the weight and physical dimensions of the SAN I/O Module.

| IADLE 0 SAIN I/ O INIOUUIE Specifications |  |                                |
|-------------------------------------------|--|--------------------------------|
| Dimension                                 |  | Measurements                   |
| Height                                    |  | 1.24 in (31.45 mm)             |
| Width                                     |  | 10.74 in (272.75 mm)           |
| Depth                                     |  | 12.08 in (306.74 mm)           |
| Weight                                    |  | 3.84 (1.74 kg) – without media |

#### TABLE 6 SAN I/O Module Specifications

# **Facility requirements**

The information in Table 7 shows the operating and non-operating limitations of the Brocade 4424 SAN I/O Module.

| Condition   | Operating                                                                                      | Non-operating                                                                                   |  |
|-------------|------------------------------------------------------------------------------------------------|-------------------------------------------------------------------------------------------------|--|
| Temperature | 32°F to 122°F (0°C to 50°C)                                                                    | -45.4°F to 163.4°F (-43°C to 73°C)                                                              |  |
| Humidity    | 10% to 95%, non-condensing at<br>84.2°F (29°C)                                                 | 5% to 95%, non-condensing at 100.4 °F (38°C)                                                    |  |
| Altitude    | Up to 10,000 ft (3,048 m)                                                                      | 40,000 ft (12,192m)                                                                             |  |
| Shock       | 20G for 11ms                                                                                   | 33G for 11ms                                                                                    |  |
| Vibration   | Sine sweep: 1.0G at 5-500-5 Hz<br>for 15 minutes<br>Random: 0.5G at 5-500 Hz<br>for 60 minutes | Sine sweep; 2.4G at 5-500-5 Hz<br>for 15 minutes<br>Random: 1.12G at 5-500 Hz<br>for 30 minutes |  |
| Air flow    | 86 °F (30 °C) Ambient: Approx. 3CFM<br>104 °F (40 °C) Ambient: Approx.<br>9CFM                 | None required                                                                                   |  |

 TABLE 7
 Environmental Requirements

# Architectural specification

The SAN I/O Module meets the specifications shown in Table 8.

| Feature                                      | Description                                                                      |
|----------------------------------------------|----------------------------------------------------------------------------------|
| Scalability                                  | Full-fabric architecture with maximum of 239 switches                            |
| Certified maximum                            | 32 switches, 7 hops                                                              |
| Performance                                  | 1.063 Gbit/sec line speed, full duplex<br>2.125 Gbit/sec line speed, full duplex |
| Fabric latency<br>(Fabric Switch Mode only)  | <2.1 µsec with no contention                                                     |
| Maximum frame size                           | 2112-byte payload                                                                |
| Class of service                             | Class 2<br>Class 3<br>Class F (interswitch frames)                               |
| Port types                                   | FL_Port<br>F_Port<br>E_Port<br>N_Port                                            |
| Fabric services<br>(Fabric Switch Mode only) | Simple Name Server, Registered State Change Notification                         |

#### TABLE 8 Architecture

# **Supported HBAs**

For a complete list of interoperable hardware, visit the Brocade Connect Web site at:

http://www.brocadeconnect.com

and follow the links to the latest compatibility matrix. From the main page, select **Technical Resource Center**, then **Documentation Library**. Finally, choose **Compatibility and Scalability Information**.

For more information and a list of supported HBAs, refer to your Dell PowerEdge documentation.

# **Fibre Channel standards compliance**

The SAN I/O Module switch meets or exceeds the Fibre Channel standards for compliance, performance, and feature capabilities as defined in the Brocade standards compliance list. This information is available at:

http://www.brocade.com/products/interop/standards\_compliance.jsp

# **Regulatory compliance**

This section describes the regulatory compliance requirements for the Brocade 4424.

## FCC warning (US only)

This equipment has been tested and complies with the limits for a Class A computing device pursuant to Part 15 of the FCC Rules. These limits are designed to provide reasonable protection against harmful interference when the equipment is operated in a commercial environment.

This equipment generates, uses, and can radiate radio frequency energy, and if not installed and used in accordance with the instruction manual, might cause harmful interference to radio communications. Operation of this equipment in a residential area is likely to cause harmful interference, in which case the user will be required to correct the interference at the user's own expense.

## **MIC Statement (Republic of Korea)**

사용자 안내문 : A 급기기

이 기기는 업무용으로 전자파 적합 등록을 받은 기기 이오니, 판매자 또는 사용자는 이점을 주의하시기 바라며, 만약 잘못 구입하셨을 때에는 구입한 곳에 서 비업무용으로 교환하시기 바랍니다.

## VCCI statement (Japan)

This is a Class A product based on the standard of the Voluntary Control Council for Interference by Information Technology Equipment (VCCI). If this equipment is used in a domestic environment, radio disturbance might arise. When such trouble occurs, the user might be required to take corrective actions.

この装置は、情報処理装置等電波障害自主規制協議会(VCCI)の基準 に基づくクラス A 情報技術装置です。この装置を家庭環境で使用すると電波 妨害を引き起こすことがあります。この場合には使用者が適切な対策を講ず るように要求されることがあります。

## **BSMI statement (Republic of Taiwan)**

BSMI 通告(僅限於台灣)

大多數的Dell 電腦系統被BSMI (經濟部標準檢驗局)劃分為乙類數位裝置。但是,使用某些選件會使有些組態 的等級變成甲類。若要確定您的電腦系統適用等級,請檢查所有位於電腦底部或背面板、擴充卡安裝托架,以及 擴充卡上的BSMI 註冊標籤。如果其中有一甲類標籤,即表示您的系統為甲類數位裝置。如果只有 BSMI 的檢驗 號碼標籤,則表示您的系統為乙類數位裝置。

一旦確定了系統的BSMI等級,請閱讀相關的BSMI通告。請注意,BSMI通告規定凡是未經 Dell Inc. 明確批準的擅自變更或修改,將導致您失去此設備的使用權。

此裝置符合BSMI(經濟部標準檢驗局)的規定,使用時須符合以下兩項條件:

- 此裝置不會產生有害干擾。
- 此裝置必須能接受所接收到的干擾,包括可能導致無法正常作業的干擾。

甲類

此設備經測試證明符合BSMI(經濟部標準檢驗局)之甲類數位裝置的限制規定。這些限制的目的是為了在商業環境中使用此設備時,能提供合理的保護以防止有害的干擾。此設備會產生、使用並散發射頻能量;如果未遵照製造廠商的指導手冊來安裝和使用,可能會干擾無線電通訊。請勿在住宅區使用此設備。

警告使用者: 這是甲類的資訊產品,在居住的環境中使用時,可能會造成射頻干擾, 在這種情況下,使用者會被要求採取某些適當的對策。

乙類

此設備經測試證明符合BSMI (經濟部標準檢驗局)之乙類數位裝置的限制規定。這些限制的目的是為了在住宅區 安裝時,能防止有害的干擾,提供合理的保護。此設備會產生、使用並散發射頻能量;如果未遵照製造廠商的指 導手冊來安裝和使用,可能會干擾無線電通訊。但是,這並不保證在個別的安裝中不會產生干擾。您可以透過關 閉和開啟此設備來判斷它是否會對廣播和電視收訊造成干擾;如果確實如此,我們建議您嘗試以下列一種或多種 方法來排除干擾:

- 重新調整天線的接收方向或重新放置接收天線。
- 增加設備與接收器的距離。
- 將設備連接至不同的插座,使設備與接收器連接在不同的電路上。
- 請向經銷商或有經驗的無線電/電視技術人員查詢,以獲得幫助。

## **CE** statement

#### ATTENTION

This is a Class A product. In a domestic environment, this product might cause radio interference, and the user might be required to take corrective measures.

The standards compliance label on the Switch contains the CE mark which indicates that this system conforms to the provisions of the following European Council directives, laws, and standards:

- Electromagnetic Compatibility (EMC) Directive 89/336/EEC and the Complementary Directives 92/31/EEC and 93/68/EEC
- Low Voltage Directive (LVD) 73/23/EEC and the Complementary Directive 93/68/EEC
- EN50082-2/EN55024:1998 (European Immunity Requirements)
  - EN61000-3-2/JEIDA (European and Japanese Harmonics Spec)
  - EN61000-3-3

## **Canadian requirements**

This Class A digital apparatus meets all requirements of the Canadian Interference-Causing Equipment Regulations, ICES-003 Class A.

## Laser compliance

This equipment contains Class 1 laser products and complies with FDA Radiation Performance Standards, 21 CFR Subchapter I and the international laser safety standard IEC 825-2.

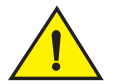

#### CAUTION

Use only optical transceivers that are qualified by Brocade Communications Systems, Inc. and comply with the FDA Class 1 radiation performance requirements defined in 21 CFR Subchapter I, and with IEC 825-2. Optical products that do not comply with these standards might emit light that is hazardous to the eyes.

# **Environmental regulation compliance**

This section describes the China ROHS environmental regulatory compliance requirements for the SAN I/O Module.

## **China RoHS**

The contents included in this section are per the requirements of the People's Republic of China-Management Methods for Controlling Pollution by Electronic Information products.

遵守环境法规 中国 RoHS 本节中包含的内容都遵守了中华人民共和国《电子信息产品污染控制管理办法》的 要求。

## **Environmental Protection Use Period (EPUP) Disclaimer**

In no event do the EPUP logos shown on the product and FRU's alter or expand that warranty that Brocade provides with respect to its products as set forth in the applicable contract between Brocade and its customer. Brocade hereby disclaims all other warranties and representations with respect to the information contained on this CD including the implied warranties of merchantability, fitness for a particular purposes and non-infringement.

The EPUP assumes that the product will be used under normal conditions in accordance with the operating manual of the product.

环保使用期限 (EPUP) 免责声明:

EPUP标志不会出现在产品和FRU的改装产品中,也不会对Brocade所提供的相关产品保修条款(该保修条款在Brocade及其客户间达成的适用合同中列出)进行增补。对于此CD上包含的相关信息,如适销性、针对特定用途的适用性和非侵权性的暗示保证,Brocade 在此郑重声明本公司对于与上述信息相关的所有其他保证和陈述概不负责。EPUP 假设在"产品操作手册"中注明的常规条件下使用该产品。

## TS/HS Dual Language Sheet

In accordance with China's Management Measures on the Control of Pollution caused by Electronic Information products (Decree No. 39 by the Ministry of Information Industry), the following information is provided regarding the names and concentration level of Hazardous substances (HS) which may be contained in this product.

China ROHS Hazardous Substances/Toxic Substances (HS/TS) Concentration Chart

| Name of the                           | Hazardous/Toxic Substance/Elements |                 |                |                                  |                                  |                                            |  |  |
|---------------------------------------|------------------------------------|-----------------|----------------|----------------------------------|----------------------------------|--------------------------------------------|--|--|
| Component                             | Lead (PB)                          | Mercury<br>(Hg) | Cadium<br>(CD) | Hexavalent<br>Chromium<br>(CR6+) | Polybrominated<br>Biphenyl (PBB) | Polybrominated<br>Diphenyl Ether<br>(PBDE) |  |  |
| Fibre Channel<br>Switch               | Х                                  | 0               | 0              | 0                                | 0                                | 0                                          |  |  |
| PCBA cards                            | Х                                  | 0               | 0              | 0                                | 0                                | 0                                          |  |  |
| SFPs (optical<br>cable<br>connectors) | Х                                  | 0               | 0              | 0                                | 0                                | 0                                          |  |  |
| Sheet Metal                           | Х                                  | 0               | 0              | 0                                | 0                                | 0                                          |  |  |
| Mechanical<br>brackets and<br>Slides  | Х                                  | 0               | 0              | 0                                | 0                                | 0                                          |  |  |
| Software/<br>Documentation<br>CDs     | 0                                  | 0               | 0              | 0                                | 0                                | 0                                          |  |  |

X indicates that the concentration of such hazardous/toxic substance in all the units of homogeneous material of such component is higher than the SJ/T11363-2006 Requirements for Concentration Limits.

O indicates that no such substances are used or that the concentration is within the aforementioned limits.

Α

#### CHINA ROHS有害物质/有毒物质(HS/TS)限量列表

有毒与有害物质或元素的名称及含量

根据中国的<<电子信息产品污染控制管理办法>>

(信息产业部第39号令),本公司提供以下有关产品中可能含有的有害物质(HS)的名称及含量水平的信息。

| 主要部件名称  | 有害/有毒物质或元素 |      |      |        |       |        |
|---------|------------|------|------|--------|-------|--------|
|         | 铅          | 汞    | 镉    | 六价铬    | 多溴联苯  | 多溴二苯醚  |
|         | (PB)       | (Hg) | (CD) | (CR6+) | (PBB) | (PBDE) |
| 光纤通道交换机 | Х          | 0    | 0    | 0      | 0     | 0      |
| 线路板部件   | Х          | 0    | О    | 0      | 0     | 0      |
| SFP(光纤接 | Х          | 0    | 0    | 0      | 0     | 0      |
| 🥗 头)    |            |      |      |        |       |        |
| 钣金件     | Х          | 0    | 0    | 0      | 0     | 0      |
| 机械支架及滑轨 | Х          | 0    | 0    | 0      | 0     | 0      |
| 软件/文档光盘 | 0          | 0    | 0    | 0      | 0     | 0      |

X 表示此类部件内同质材料中的有害/有毒含量高于SJ/T11363-2006的限量要求。

O 表示未使用此类物质或其含量低于上述限量要求。

## **Regulatory certifications**

Table 9 lists the safety and EMC (electromagnetic compatibility) specifications for which the Switch is certified.

#### **TABLE 9**EMC certifications

| Country                                                                                                    | Safety specification                                                                                                    | EMC specification                                                                                                    |
|----------------------------------------------------------------------------------------------------|----------------------------------------------------------------------------------------------------|----------------------------------------------------------------------------------------------------|
| Argentina                                                                                                    | IEC 60950-1:2001<br>IEC 60825-1:1993+A1+A2                                                                                                    |                                                                                                    |
| Australia and New Zealand                                                                                                    |                                                                                                    | EN55022:2006 Class A                                                                                                    |
| Canada                                                                                                    | CSA60950-1-03 1st Ed.                                                                                                    | CSA 108.8 Class A                                                                                                    |
| China (power supply only)                                                                                                    | GB4943-1995                                                                                                    | GB9254-1998<br>GB17625.1                                                                                                    |
| European Union<br>(Austria, Belgium, Cyprus, Czech<br>Republic, Denmark, Estonia,<br>Finland, France, Germany,<br>Greece, Hungary, Ireland, Italy,<br>Latvia, Lithuania, Luxembourg,<br>Malta, Poland, Portugal,<br>Slovakia, Slovenia, Spain,<br>Sweden, The Netherlands, and<br>United Kingdom) | EN 60950:92<br>+A1:93+A2:93+A3:95+A4:96+A11:97<br>73/23/EEC<br>EN60825-1:1994/A11, -2<br>TUV (Germany only)<br>IEC 60950+A1+A2+A3+A4+A11<br>(NEMKO CB Report) (Norway only) | EN55022:2006 Class A<br>EN 55024 (Immunity)<br>EN 61000-4-2 Electrostatic Discharge<br>EN 61000-4-3 Radiated Fields<br>EN 61000-4-4 Electrical Fast Transients<br>EN 61000-4-5 Surge Voltage<br>EN 61000-4-5 Surge Voltage<br>EN 61000-4-6 Conducted Emissions<br>EN 61000-4-8 Magnetic Fields<br>EN 61000-4-11 Voltage Dips and Interruptions<br>EN 61000-3-2 Limits for Harmonic Current Emissions<br>EN 61000-3-3 Flicker |
| International                                                                                                    | IEC 60950+A1+A2+A3+A4+A11                                                                                                    | EN55022 Class A                                                                                                    |
| Japan                                                                                                    | IEC 60950+A1+A2+A3+A4+A11                                                                                                    | EN55022 Class A<br>EN 61000-3-2 Harmonics (JEIDA Limits)                                                                                                    |

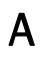

#### TABLE 9 EMC certifications (Continued)

| Country                    | Safety specification  | EMC specification                              |
|----------------------------|-----------------------|------------------------------------------------|
| Republic of Korea          |                       | KN24                                           |
|                            |                       | KN22                                           |
| Russia                     | GOST R IEC 60950-2002 | GOST R 51318.22-99 (Class A)                   |
|                            |                       | GOST R 51318.24-99                             |
|                            |                       | GOST R 51317.3.2-99                            |
|                            |                       | GOST R 51317.3.3-99                            |
| Taiwan (power supply only) |                       | CNS13438                                       |
| United States              | UL 60950-1 1st Ed.    | EN55022 Class A                                |
|                            |                       | FCC Part 15, Subpart B (CFR title 47), Class A |

# Index

# F

Fibre Channel Association, xi access gateway mode 1 changing from fabric switch mode 15 default port mapping 25 activating POD ports 18 ag --help command 17 ag --mapshow command 17 ag --modeEnable command 16 air flow 26 architectural specifications 27 В beacon 21 boot flash 25 Brocade applications supported 7 Brocade ISL Trunking 6 BSMI statement (Chinese) 29 С cabling guidelines 8 Canadian requirements 30 China RoHS 31 commands ag --help 17 ag -- mapshow 17 ag --modeEnable 16 configUpload 15, 16 configure 13 connect 11 connect switch-x 11 errShow 21 fabricShow 15 ipAddrSet 11 licenseshow 2, 17 switchDisable 13, 16 switchShow 15, 21 compact flash 25

compatibility matrix 6 configUpload command 15, 16 configure command 13 connect command 11 connect switch-x command 11 console port 2, 3 D dimensions 26 dual function mode 1 dynamic ports on demand 2 E E Ports 2 errShow command 21 F F Ports 2 Fabric OS vii, 20 fabric switch mode 1 Fabric Watch 7 fabricShow command 15 facility requirements 26 FCC warning (US only) 28 features 2, 7 Fibre Channel standards compliance 27 FL Ports 2 flash 25 full fabric switch mode available features 2 changing from access gateway mode 17 Η host OS 20 humidity 26 I insertion arm 5, 6 Internet Explorer 18 interoperability 19 interpreting LED activity 22 POST results 21

**IP** address modify using CMC CLI 11 modify using CMC GUI 12 modify using module CLI 10 modifying default 10 ipAddrSet command 11 ISL 6 trunking 2, 6 trunking groups 6 Κ kernel 25 kernel flash 25 L labeling 6 laser compliance 30 LED 2, 21, 22 LED activity interpreting 22 license key 17 licenseshow command 2, 17 LWL 2, 6 Μ management tool 21 memory 25 MIC statement (Republic of Korea) 28 module status 3 Ν nonport side of SAN I/O Module 5 0 operating requirements 26 operating system support 20 optional features 7 access gateway mode 7 full fabric switch mode 7 OS vii Ρ performance monitoring 7 port management 23 port negotiation 19 port side of the SAN I/O Module 4 ports activating POD ports 18 base ports for POD 4 POD 17 serial console 2

ports on demand (POD) 3 activating 17 activating ports 18 base ports 4 licensing 7, 18 POST 2, 21 results 21 processor 25 protective foam 7 R regulatory certifications 33 regulatory compliance 28 removing and replacing 23 RJ-45 connector 2, 3 S SAN I/O Module accessing 20 cabling guidelines 8 characteristics 4 connecting to Ethernet 13 connecting to fabric 13 features 2 hardware description 4 physical dimensions and weight 26 removing and replacing 23 serial number 23 specifications 25 status 22 unpacking and installing 7 SDRAM 25 **SEEPROM 25** serial cable 10 serial console port 2, 3 serial number 23 SFPs 2, 6 shipping package 7 shock 26 specifications 26 supported HBAs 27 supported SFP 6 switchDisable command 13, 16 switchShow command 15, 21 SWL 2, 6 Т temperature 26

terminal session with I/O module 10 trunking 6 U unpacking the SAN I/O Module 7 V VCCI statement 28 vibration 26 W web browser 18 Web Tools 7, 18 using to connect SAN I/O Module 18 weight 26 Z zoning 2, 7, 20 Free Manuals Download Website <u>http://myh66.com</u> <u>http://usermanuals.us</u> <u>http://www.somanuals.com</u> <u>http://www.4manuals.cc</u> <u>http://www.4manuals.cc</u> <u>http://www.4manuals.cc</u> <u>http://www.4manuals.com</u> <u>http://www.404manual.com</u> <u>http://www.luxmanual.com</u> <u>http://aubethermostatmanual.com</u> Golf course search by state

http://golfingnear.com Email search by domain

http://emailbydomain.com Auto manuals search

http://auto.somanuals.com TV manuals search

http://tv.somanuals.com